# **Application Note AN-117**

Using GParted Reach Technology, Inc. 01/07/2016

© Copyright Reach Technology Inc. 2016 All Rights Reserved

Reach Technology Inc.

www.reachtech.com

Sales: 510-770-1417 x112 sales@reachtech.com

Technical Support: 503-675-6464 techsupport@reachtech.com

# 1 Overview

This application note describes how to create an additional partition, or extend/resize an existing partition, on the SD card of a G2 Display Module using the Linux GParted utility.

This application note assumes familiarity with using the Linux VM, and with using terminal-level commands within the VM.

# 2 Quick Steps

#### 2.1 Add a partition

- Start the VM, insert the SD card into a USB SD card reader attached to the host system.
- From the VM menu bar, select: VM->Removable Devices-><Your USB Storage Device>->Connect (Disconnect from Host).
- Open a Terminal session (click the Terminal icon on the Desktop).
- Install gparted with the following command in the Terminal session (when prompted, the root password in the VM is "password" without the double-quotes):
  - \$ sudo apt-get install gparted
- Launch gparted with the following command in the Terminal window:
   \$ sudo gparted
- Select device /dev/sdb from the drop-down list on the right.
- Click on the unallocated section.
- From the top menu, select Partition->New.
- To create a new partition that uses all of the remaining free space, leave all the defaults.
- On G2H2, select File System of ext4. On G2C1, select File System of ext3.
- Optionally add a Label.
- Click Add.
- Click Apply All Operations.
- When prompted, click Apply to apply all pending operations.
- When operation is complete, click Close.
- From the top menu, select GParted->Quit.
- From the terminal menu, select File->Close Window.

#### 2.2 Extend/Resize a partition

- Start the VM, insert the SD card into a USB SD card reader attached to the host system.
- From the VM menu bar, select: VM->Removable Devices-><Your USB Storage Device>->Connect (Disconnect from Host).
- Open a Terminal session (click the Terminal icon on the Desktop).
- Install gparted with the following command in the Terminal session (when prompted, the root password in the VM is "password" without the double-quotes):
  - \$ sudo apt-get install gparted
- Launch gparted with the following command in the Terminal window:
   \$ sudo gparted
- Select device /dev/sdb from the drop-down list on the right.
- Click on the partition to extend.
- From the top menu, select Partition->Resize/Move.
- Drag the black arrow in the slider to the far-right side to extend the partition to the maximum available space.
- Click Resize.
- **Click** Apply All Operations.
- When prompted, click Apply to apply all pending operations.
- The operation may take a while to complete. When operation is complete, click Close.
- From the top menu, select GParted->Quit.
- From the terminal menu, select File->Close Window.

# 3 Detailed Steps

#### 3.1 Add a partition

- Start the Linux VM.
- Once the VM is up and running, install the SD card into a USB card reader attached to the host system.
- If opened, close any new browser windows to the new mount points.
- You will see new 'Volume' icons on the desktop for each partition currently on the SD card.
- Open a Terminal session by clicking on the Terminal icon on the desktop.

Install and launch Gparted by running the following commands in the Terminal window. When ٠ prompted, the root password in the VM is "password", without the double-quotes.

```
$ sudo apt-get install gparted
$ sudo gparted
```

| (Start-up screen for gparted.) |  |
|--------------------------------|--|
|                                |  |

| ▼ /dev/sda - GParted (as superuser) - + ×<br>GParted Edit View Device Partition Help |             |             |             |            |             |       |  |  |  |
|--------------------------------------------------------------------------------------|-------------|-------------|-------------|------------|-------------|-------|--|--|--|
|                                                                                      |             |             |             |            |             |       |  |  |  |
| /dev/sda1<br>99.00 GiB                                                               |             |             |             |            |             |       |  |  |  |
| Partition                                                                            | File System | Mount Point | Size        | Used       | Unused      | Flags |  |  |  |
| /dev/sda1                                                                            | ext4        | 1           | 99.00 GiB   | 9.69 GiB   | 89.31 GiB   | boot  |  |  |  |
| ✓ /dev/sda2                                                                          | extended    |             | 1021.00 MiB |            |             |       |  |  |  |
| /dev/sda5                                                                            | linux-swap  |             | 1021.00 MiB | 264.00 KiB | 1020.74 MiB |       |  |  |  |
| unallocated                                                                          | unallocated |             | 1.00 MiB    |            |             |       |  |  |  |
| unallocated unallocated 1.00 MiB                                                     |             |             |             |            |             |       |  |  |  |

• Select /dev/sdb from the drop list on the right, and click on the unallocated section.

| ▼ /dev/sda - GParted (as superuser) - + ×<br>GParted Edit View Device Partition Help |             |             |             |            |             |       |  |  |  |
|--------------------------------------------------------------------------------------|-------------|-------------|-------------|------------|-------------|-------|--|--|--|
| <b>₽</b> ×   →                                                                       |             |             |             |            |             |       |  |  |  |
|                                                                                      | /dev/sdb    | (3.69 GiB)  |             |            |             |       |  |  |  |
| Partition                                                                            | File System | Mount Point | Size        | Used       | Unused      | Flags |  |  |  |
| /dev/sda1 👔                                                                          | ext4        | /           | 99.00 GiB   | 9.69 GiB   | 89.31 GiB   | boot  |  |  |  |
| ✓ /dev/sda2                                                                          | extended    |             | 1021.00 MiB |            |             |       |  |  |  |
| /dev/sda5 👔                                                                          | linux-swap  |             | 1021.00 MiB | 276.00 KiB | 1020.73 MiB |       |  |  |  |
| unallocated                                                                          | unallocated |             | 1.00 MiB    |            |             |       |  |  |  |
| unallocated 1.00 MiB                                                                 |             |             |             |            |             |       |  |  |  |

- + x /dev/sdb - GParted (as superuser) GParted Edit View Device Partition Help D New /dev/sdb (3.69 GiB) 🔻 Ð **I** × × Delete Delete Resize/Move /dev/sdb2 /dev/sdl unallocated 512.00 MiB 2.68 GiB **516.00** Copy Paste Ctrl+V Flags Partition File Sys Used Size Unused 🗟 Format to /dev/sdb1 unk 11.00 MiB Mount /dev/sdb2 512.00 MiB 221.38 MiB ext: 106.62 MiB Manage Flags /dev/sdb3 516.00 MiB ext3 170.79 MiB 345.21 MiB Check Label New UUID Information 0 operations pending
- From the top menu, select Partition->New.

- To create a new partition that uses all of the remaining free space, leave all the default settings.
- On G2H2, select File System of ext4. On G2C1, select File System of ext3.
- Optionally add a Label.
- Click Add.

| <b>v</b>                 | /dev/sdl                                                                                   | b - GParted (                 | as superuser)                        | )                                                    | - + ×        |
|--------------------------|--------------------------------------------------------------------------------------------|-------------------------------|--------------------------------------|------------------------------------------------------|--------------|
| GParted Edit             | View Device Partition Help                                                                 |                               |                                      |                                                      |              |
| р×∣⇒                     |                                                                                            |                               |                                      | /dev/sdb                                             | (3.69 GiB) 🔻 |
| /dev/sdb2<br>512.00 MiB  | /dev/sdb3<br>516.00 MiB<br>Creat                                                           | e new Partit                  | unal<br>2.68<br>ion (as superu       | located<br>GiB<br>Iser) ×                            |              |
| Partition                |                                                                                            |                               |                                      |                                                      | Flags        |
| /dev/sdb1                |                                                                                            |                               |                                      |                                                      |              |
| /dev/sdb2                | Minimum                                                                                    | size: 1 MiB                   | Maximum size: 2                      | 2742 MiB                                             | В            |
| /dev/sdb3<br>unallocated | Free space preceding (MiB):<br>New size (MiB):<br>Free space following (MiB):<br>Align to: | 0 4<br>2742 7<br>0 4<br>MiB • | Create as:<br>File system:<br>Label: | Primary Partition       ext4       data       Cancel |              |
| 0 operations per         | nding                                                                                      |                               |                                      |                                                      |              |

## (After clicking Add. Note pending operations.)

| /dev/sdb - GParted (as superuser)                                                                                                    |                         |                              |       |            |            |            |       |  |  |  |
|----------------------------------------------------------------------------------------------------|-------------------------|------------------------------|-------|------------|------------|------------|-------|--|--|--|
| GParted Edit View Device Partition Help                                                                                                    |                         |                              |       |            |            |            |       |  |  |  |
| ↓     ★     ↓     ↓     ↓     ↓     ↓     ↓     ↓     ↓     ↓     ↓     ↓     ↓     ↓     ↓     ↓     ↓     ↓     ↓     ↓     ↓     ↓     ↓     ↓     ↓     ↓     ↓     ↓     ↓     ↓     ↓     ↓     ↓     ↓     ↓     ↓     ↓     ↓     ↓     ↓     ↓     ↓     ↓     ↓     ↓     ↓     ↓     ↓     ↓     ↓     ↓     ↓     ↓     ↓     ↓     ↓     ↓     ↓     ↓     ↓     ↓     ↓     ↓     ↓     ↓     ↓     ↓     ↓     ↓     ↓     ↓     ↓     ↓     ↓     ↓     ↓     ↓     ↓     ↓     ↓     ↓     ↓     ↓     ↓     ↓     ↓     ↓     ↓     ↓     ↓     ↓     ↓     ↓     ↓     ↓     ↓     ↓     ↓     ↓     ↓     ↓     ↓     ↓     ↓     ↓     ↓     ↓     ↓     ↓     ↓     ↓     ↓     ↓     ↓     ↓     ↓     ↓     ↓     ↓     ↓     ↓     ↓     ↓     ↓     ↓     ↓     ↓     ↓     ↓     ↓     ↓     ↓     ↓     ↓     ↓ </td |                         |                              |       |            |            |            |       |  |  |  |
| /dev/sdb2<br>512.00 MiB                                                                                                    | /dev/sdb3<br>516.00 MiB | New Partition #1<br>2.68 GiB |       |            |            |            |       |  |  |  |
| Partition                                                                                                    | File System             | Mount Point                  | Label | Size       | Used       | Unused     | Flags |  |  |  |
| /dev/sdb1                                                                                                    | 👥 📃 unknown             |                              |       | 11.00 MiB  |            |            |       |  |  |  |
| /dev/sdb2                                                                                                    | <u>)</u> 📠 🔤 ext3       | /media/reach/disk            |       | 512.00 MiB | 221.38 MiB | 106.62 MiB |       |  |  |  |
| /dev/sdb3                                                                                                    | 🚛 🔤 ext3                | /media/reach/disk1           |       | 516.00 MiB | 170.79 MiB | 345.21 MiB |       |  |  |  |
| New Partition #1                                                                                                    | ext4                    |                              | data  | 2.68 GiB   |            |            |       |  |  |  |
|                                                                                                    |                         |                              |       |            |            |            |       |  |  |  |
|                                                                                                    |                         |                              |       |            |            |            |       |  |  |  |
|                                                                                                    |                         |                              |       |            |            |            |       |  |  |  |
|                                                                                                    |                         |                              |       |            |            |            |       |  |  |  |
| Create Primary Pa                                                                                                    | artition #1 (ext4, 2.6  | 8 GiB) on /dev/sdb           |       |            |            |            |       |  |  |  |
|                                                                                                    |                         |                              |       |            |            |            |       |  |  |  |
|                                                                                                    |                         |                              |       |            |            |            |       |  |  |  |
| 1 operation pending                                                                                                    |                         |                              |       |            |            |            |       |  |  |  |
| 1 operation pending                                                                                                    |                         |                              |       |            |            |            |       |  |  |  |

• Click Apply All Operations.

| <pre>v /dev/sdb - GParted (as superuser) - + x</pre>                                                                                                    |                  |                     |       |            |            |            |     |  |  |
|----------------------------------------------------------------------------------------------------|------------------|---------------------|-------|------------|------------|------------|-----|--|--|
| GParted Edit View De                                                                                                    | vice Partition   | Help                |       |            |            |            |     |  |  |
| ↓         ↓         ↓         ↓         ↓         ↓         ↓         ↓         ↓         ↓         ↓         ↓         ↓         ↓         ↓         ↓         ↓         ↓         ↓         ↓         ↓         ↓         ↓         ↓         ↓         ↓         ↓         ↓         ↓         ↓         ↓         ↓         ↓         ↓         ↓         ↓         ↓         ↓         ↓         ↓         ↓         ↓         ↓         ↓         ↓         ↓         ↓         ↓         ↓         ↓         ↓         ↓         ↓         ↓         ↓         ↓         ↓         ↓         ↓         ↓         ↓         ↓         ↓         ↓         ↓         ↓         ↓         ↓         ↓         ↓         ↓         ↓         ↓         ↓         ↓         ↓         ↓         ↓         ↓         ↓         ↓         ↓         ↓         ↓         ↓         ↓         ↓         ↓         ↓         ↓         ↓         ↓         ↓         ↓         ↓         ↓         ↓         ↓         ↓         ↓         ↓         ↓         ↓         ↓         ↓         ↓         ↓ |                  |                     |       |            |            |            |     |  |  |
| /dev/sdb2<br>512.00 MiB /dev/sdb3<br>516.00 MiB 2.68 GiB                                                                                                    |                  |                     |       |            |            |            |     |  |  |
| Partition                                                                                                    | File System      | Mount Point         | Label | Size       | Used       | Unused Fl  | ags |  |  |
| /dev/sdb1                                                                                                    | 🕒 🔲 unknown      | l.                  |       | 11.00 MiB  |            |            |     |  |  |
| /dev/sdb2 🔛                                                                                                    | ext3             | /media/reach/disk   |       | 512.00 MiB | 221.38 MiB | 106.62 MiB |     |  |  |
| /dev/sdb3                                                                                                    | ext3             | /media/reach/disk1  |       | 516.00 MiB | 170.79 MiB | 345.21 MiB |     |  |  |
| New Partition #1                                                                                                    | ext4             |                     | data  | 2.68 GiB   |            |            |     |  |  |
|                                                                                                    |                  |                     |       |            |            |            |     |  |  |
|                                                                                                    |                  | ,                   |       |            |            |            |     |  |  |
| Create Primary Partitio                                                                                                    | on #1 (ext4, 2.6 | 38 GiB) on /dev/sdb |       |            |            |            |     |  |  |
| 1 operation pending                                                                                                    |                  |                     |       |            |            |            |     |  |  |

- /dev/sdb GParted (as superuser) + X GParted Edit View Device Partition Help ..... /dev/sdb (3.69 GiB) 🔻 × **H** B 43 10 /dev/sdb2 /dev/sdb3 New Partition #1 512.00 MiB 516.00 MiB 2.68 GiB Partition File System Mount Point Label Size Used Unused Flags /dev/sdb1 Ð Apply operations to device (as superuser) \_\_\_\_ × /dev/sdb2 106.62 MiB 1 Are you sure you want to apply /dev/sdb3 the pending operations? 345.21 MiB 18 New Partition #1 Editing partitions has the potential to cause LOSS of DATA. ----You are advised to backup your data before proceeding. Cancel Apply Create Primary Partition #1 (ext4, 2.68 GiB) on /dev/sdb 1 operation pending
- When prompted, click Apply to apply all pending operations.

## • Wait for the operation to complete.

| GParted Edit View Device Partitio  | /dev/sdb - GParted (as sup          | eruser)                      |          | - + ×        |  |  |  |  |  |
|------------------------------------|-------------------------------------|------------------------------|----------|--------------|--|--|--|--|--|
|                                    | به .<br>ب                           |                              | /dev/sdb | (3.69 GiB) 🔻 |  |  |  |  |  |
| /dev/sdb2<br>512.00 MiB 516.00 MiB |                                     | New Partition #1<br>2.68 GiB |          |              |  |  |  |  |  |
| Partiti T A                        | pplying pending operation           | s (as superuser)             |          | × gs         |  |  |  |  |  |
| /de Depending on the number an     | d type of operations this might tal | ke a long time.              |          |              |  |  |  |  |  |
| /de<br>/de                         | /de<br>/de<br>/de                   |                              |          |              |  |  |  |  |  |
| create new ext4 file system        |                                     |                              |          |              |  |  |  |  |  |
| Completed Operations:              | 0 of 1 operations com               | nleted                       |          |              |  |  |  |  |  |
| ▶ Details                          |                                     | pieceu                       |          |              |  |  |  |  |  |
|                                    |                                     |                              | C        | ancel        |  |  |  |  |  |
| 1 operation pending                |                                     |                              |          |              |  |  |  |  |  |

• When the operation is complete, click Close.

| GParted Edit View Device Part      | /dev/sdb - GParted (as superuser)<br>ition Help     | - + >               | × |
|------------------------------------|-----------------------------------------------------|---------------------|---|
| ₽ ×   →   0 6                      | 4 م <u>ر</u>                                        | /dev/sdb (3.69 GiB) | • |
| /dev/sdb2<br>512.00 MiB 516.00 MiB | New Partition #1<br>2.68 GiB                        |                     |   |
| Partit                             | Applying pending operations (as superuser)          | ×gs                 |   |
| /de Depending on the number        | and type of operations this might take a long time. |                     |   |
| /de<br>Completed Operations:       |                                                     |                     |   |
| Ne                                 | All operations successfully completed               |                     |   |
| > Details                          |                                                     |                     |   |
|                                    |                                                     |                     |   |
|                                    |                                                     |                     |   |
| D CI                               | Sa                                                  | ve Details Close    | ۲ |
|                                    |                                                     |                     |   |
| 1 operation pending                |                                                     |                     |   |

## • Operation complete.

| ▼ /dev/sdb - GParted (as superuser) - + × |                         |                    |                       |            |            |             |             |  |  |
|-------------------------------------------|-------------------------|--------------------|-----------------------|------------|------------|-------------|-------------|--|--|
|                                           |                         |                    |                       |            |            | /dev/sdb (3 | 3.69 GiB) 🔻 |  |  |
|                                           |                         |                    |                       |            |            |             |             |  |  |
| /dev/sdb2<br>512.00 MiB                   | /dev/sdb3<br>516.00 MiB |                    | /dev/sdb4<br>2.68 GiB |            |            |             |             |  |  |
| Partition                                 | File System             | Mount Point        | Label                 | Size       | Used       | Unused      | Flags       |  |  |
| /dev/sdb1 り                               | unknown                 |                    |                       | 11.00 MiB  |            |             |             |  |  |
| /dev/sdb2 <u>り</u> 🏢                      | ext3                    | /media/reach/disk  |                       | 512.00 MiB | 221.38 MiB | 106.62 MiB  |             |  |  |
| /dev/sdb3                                 | ext3                    | /media/reach/disk1 |                       | 516.00 MiB | 170.79 MiB | 345.21 MiB  |             |  |  |
| /dev/sdb4                                 | ext4                    |                    | data                  | 2.68 GiB   | 111.13 MiB | 2.57 GiB    |             |  |  |
|                                           |                         |                    |                       |            |            |             |             |  |  |
|                                           |                         |                    |                       |            |            |             |             |  |  |
|                                           |                         |                    |                       |            |            |             |             |  |  |
|                                           |                         |                    |                       |            |            |             |             |  |  |
|                                           |                         |                    |                       |            |            |             |             |  |  |
|                                           |                         |                    |                       |            |            |             |             |  |  |
|                                           |                         |                    |                       |            |            |             |             |  |  |
|                                           |                         |                    |                       |            |            |             |             |  |  |
| 0 operations pending                      | l                       |                    |                       |            |            |             |             |  |  |

- From the top menu, select GParted->Quit.
- From the terminal menu, select File->Close Window.

#### 3.2 Extend/Resize a partition

- Start the Linux VM.
- Once the VM is up and running, install the SD card into a USB card reader attached to the host system.
- If opened, close any new browser windows to the new mount points.
- You will see new 'Volume' icons on the desktop for each partition currently on the SD card.
- Open a Terminal session by clicking on the Terminal icon on the desktop.

• Install and launch Gparted by running the following commands in the Terminal window. When prompted, the root password in the VM is "password", without the double-quotes.

```
$ sudo apt-get install gparted
$ sudo gparted
```

| /dev/sda - GParted (as superuser) - + × |                                                                                                    |             |             |            |             |       |  |  |  |  |
|-----------------------------------------|----------------------------------------------------------------------------------------------------|-------------|-------------|------------|-------------|-------|--|--|--|--|
| GParted Edit View Device Partition Help |                                                                                                    |             |             |            |             |       |  |  |  |  |
| Д ×   ⇒                                 | □     ★     ↓     □     ↑     ↓     ↓     ↓     ↓     ↓     ↓     ↓     ↓     ↓     ↓     ↓     ↓     ↓     ↓     ↓     ↓     ↓     ↓     ↓     ↓     ↓     ↓     ↓     ↓     ↓     ↓     ↓     ↓     ↓     ↓     ↓     ↓     ↓     ↓     ↓     ↓     ↓     ↓     ↓     ↓     ↓     ↓     ↓     ↓     ↓     ↓     ↓     ↓     ↓     ↓     ↓     ↓     ↓     ↓     ↓     ↓     ↓     ↓     ↓     ↓     ↓     ↓     ↓     ↓     ↓     ↓     ↓     ↓     ↓     ↓     ↓     ↓     ↓     ↓     ↓     ↓     ↓     ↓     ↓     ↓     ↓     ↓     ↓     ↓     ↓     ↓     ↓     ↓     ↓     ↓     ↓     ↓     ↓     ↓     ↓     ↓     ↓     ↓     ↓     ↓     ↓     ↓     ↓     ↓     ↓     ↓     ↓     ↓     ↓     ↓     ↓     ↓     ↓     ↓     ↓     ↓     ↓     ↓     ↓     ↓     ↓     ↓     ↓     ↓     ↓     ↓     ↓     ↓     ↓     ↓     ↓ </td |             |             |            |             |       |  |  |  |  |
| /dev/sda1<br>99.00 GiB                  |                                                                                                    |             |             |            |             |       |  |  |  |  |
| Partition                               | File System                                                                                                    | Mount Point | Size        | Used       | Unused      | Flags |  |  |  |  |
| /dev/sda1                               | ext4                                                                                                    | 1           | 99.00 GiB   | 9.69 GiB   | 89.31 GiB   | boot  |  |  |  |  |
| ✓ /dev/sda2                             | extended                                                                                                    |             | 1021.00 MiB |            |             |       |  |  |  |  |
| /dev/sda5                               | linux-swap                                                                                                    |             | 1021.00 MiB | 264.00 KiB | 1020.74 MiB |       |  |  |  |  |
| unallocated                             | unallocated                                                                                                    |             | 1.00 MiB    |            |             |       |  |  |  |  |
|                                         |                                                                                                    |             |             |            |             |       |  |  |  |  |
|                                         |                                                                                                    |             |             |            |             |       |  |  |  |  |
|                                         |                                                                                                    |             |             |            |             |       |  |  |  |  |
|                                         |                                                                                                    |             |             |            |             |       |  |  |  |  |
|                                         |                                                                                                    |             |             |            |             |       |  |  |  |  |
|                                         |                                                                                                    |             |             |            |             |       |  |  |  |  |
|                                         |                                                                                                    |             |             |            |             |       |  |  |  |  |
|                                         |                                                                                                    |             |             |            |             |       |  |  |  |  |
| 0 operations pending                    | I                                                                                                    |             |             |            |             |       |  |  |  |  |

• Select /dev/sdb from the drop list on the right.

| <pre>/dev/sda - GParted (as superuser)</pre> |                 |             |                        |            |             |            |  |  |
|----------------------------------------------|-----------------|-------------|------------------------|------------|-------------|------------|--|--|
| GParted Edit View                            | Device Partitio | on Help     |                        |            |             |            |  |  |
| ₽ ×   +                                      |                 |             |                        |            |             |            |  |  |
|                                              |                 |             |                        |            | /dev/sdb    | (3.69 GiB) |  |  |
|                                              |                 |             | /dev/sda1<br>99.00 GiB |            |             |            |  |  |
| Partition                                    | File System     | Mount Point | Size                   | Used       | Unused      | Flags      |  |  |
| /dev/sda1                                    | ext4            | 1           | 99.00 GiB              | 9.69 GiB   | 89.31 GiB   | boot       |  |  |
| ✓ /dev/sda2                                  | extended        |             | 1021.00 MiB            |            |             |            |  |  |
| /dev/sda5                                    | linux-swap      |             | 1021.00 MiB            | 276.00 KiB | 1020.73 MiB |            |  |  |
| unallocated                                  | unallocated     |             | 1.00 MiB               |            |             |            |  |  |
|                                              |                 |             |                        |            |             |            |  |  |
|                                              |                 |             |                        |            |             |            |  |  |
|                                              |                 |             |                        |            |             |            |  |  |
|                                              |                 |             |                        |            |             |            |  |  |
|                                              |                 |             |                        |            |             |            |  |  |
|                                              |                 |             |                        |            |             |            |  |  |
|                                              |                 |             |                        |            |             |            |  |  |
|                                              |                 |             |                        |            |             |            |  |  |
| 0 operations pending                         |                 |             |                        |            |             |            |  |  |

## • Click on the partition to extend.

| GParted Edit View       | Device Partitio         | /dev/sdb - GPart   | ed (as superus | er)                   |            | - + ×        |
|-------------------------|-------------------------|--------------------|----------------|-----------------------|------------|--------------|
|                         |                         |                    |                |                       | /dev/sdb   | (3.69 GiB) 🔻 |
| /dev/sdb2<br>512.00 MiB | /dev/sdb3<br>516.00 MiB |                    | u<br>2         | nallocated<br>.68 GiB | ·          |              |
| Partition               | File System             | Mount Point        | Size           | Used                  | Unused     | Flags        |
| /dev/sdb1 🔛             | unknown                 |                    | 11.00 MiB      |                       |            |              |
| /dev/sdb2 <u>り</u> 📠    | ext3                    | /media/reach/disk  | 512.00 MiB     | 221.38 MiB            | 106.62 MiB |              |
| /dev/sdb3 🏻 👔           | ext3                    | /media/reach/disk1 | 516.00 MiB     | 170.79 MiB            | 345.21 MiB |              |
| unallocated             | unallocated             |                    | 2.68 GiB       |                       |            |              |
| 0 operations pending    |                         |                    |                |                       |            |              |

|                       |          |     | /dev/sdb -   | GParted | (as superus | er)        |            | - + ×       |
|-----------------------|----------|-----|--------------|---------|-------------|------------|------------|-------------|
| GParted Edit View     | Device   | Par | tition Help  |         |             |            |            |             |
|                       | o e      | Ω   | New          | Insert  |             |            | /dev/sdb ( | 3.69 GiB) 🔻 |
|                       |          | ж   | Delete       | Delete  |             |            |            |             |
| /dev/sdb2             | /dov/sdl | ا∢  | Resize/Move  |         |             | nallocated |            |             |
| 512.00 MiB            | 516.00   | D   | Сору         | Ctrl+C  | 2.68 GiB    |            |            |             |
| ┍┛┖────────────────── |          | 0   | Paste        | Ctrl+V  |             |            |            |             |
| Partition             | File Sys | 02  | Format to    | ▶       | Size        | Used       | Unused     | Flags       |
| /dev/sdb1 🔛           | unk 🔤    |     | i onnac co   |         | 11.00 MiB   |            |            |             |
| /dev/sdb2 🚺 🎼         | ext3     |     | Unmount      |         | 512.00 MiB  | 221.38 MiB | 106.62 MiB |             |
| /dev/sdb3 👔           | ext3     |     | Manage Flags |         | 516.00 MiB  | 170.79 MiB | 345.21 MiB |             |
| unallocated           | una      |     | Check        | [       | 2.68 GiB    |            |            |             |
|                       |          |     | Label        |         |             |            |            |             |
|                       |          |     | New UUID     |         |             |            |            |             |
|                       |          | P   | Information  |         |             |            |            |             |
|                       |          |     |              |         |             |            |            |             |
|                       |          |     |              |         |             |            |            |             |
|                       |          |     |              |         |             |            |            |             |
|                       |          |     |              |         |             |            |            |             |
|                       |          |     |              |         |             |            |            |             |
|                       |          |     |              |         |             |            |            |             |
| 0 operations pending  |          |     |              |         |             |            |            |             |

• From the top menu, select Partition->Resize/Move.

- Drag the black arrow in the slider to the far-right side to extend the partition to the maximum available space.
- When done, click Resize.

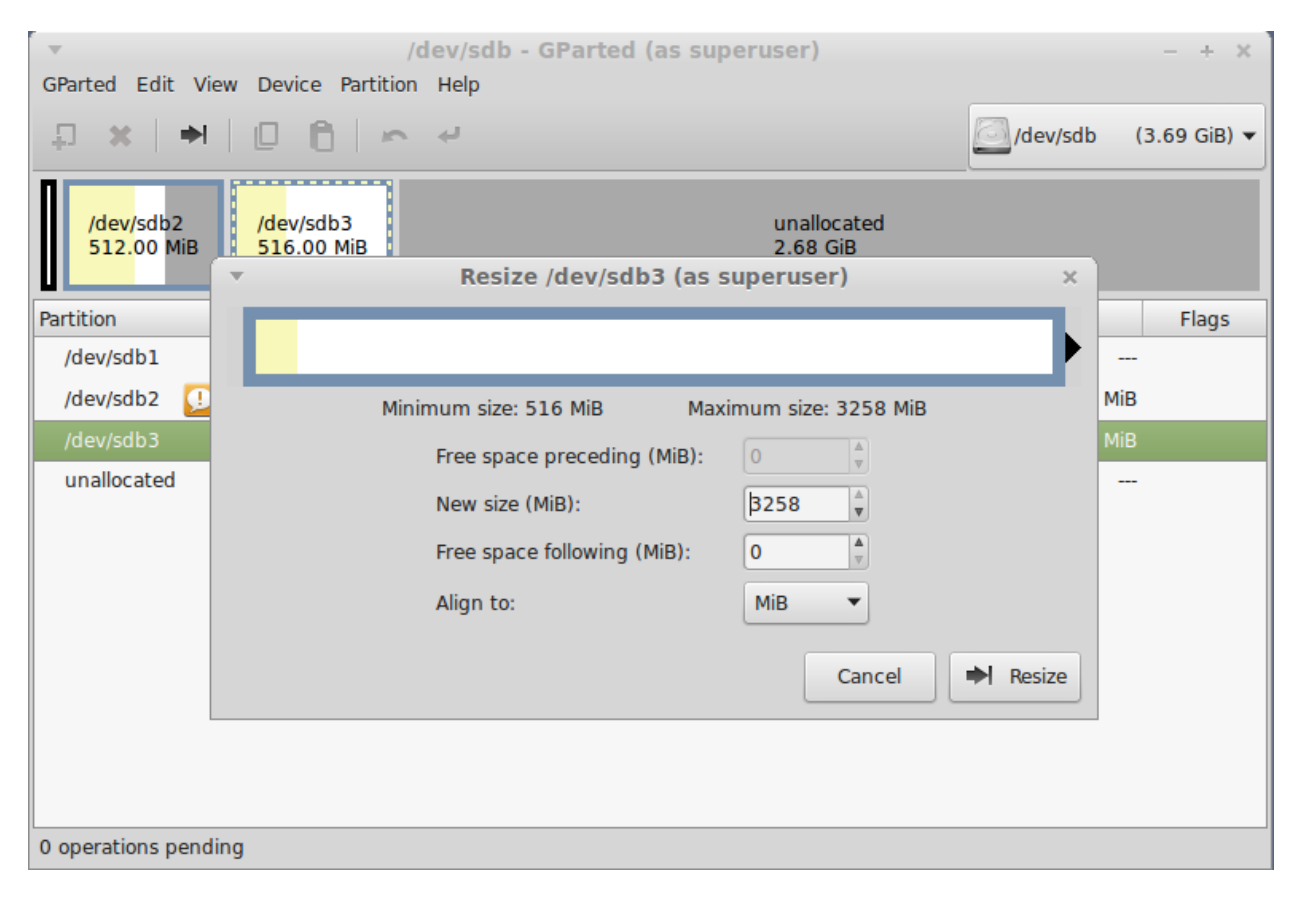

## (After clicking Resize. Note pending operations.)

|                                                                         | 69 GiB) 🔻 |
|-------------------------------------------------------------------------|-----------|
|                                                                         |           |
| /dev/sdb2<br>512.00 MiB 3.18 GiB                                        |           |
| Partition File System Mount Point Size Used Unused                      | Flags     |
| /dev/sdb1 🚺 unknown 11.00 MiB                                           |           |
| /dev/sdb2 💭 📠 🔳 ext3 /media/reach/disk 512.00 MiB 221.38 MiB 106.62 MiB |           |
| /dev/sdb3 🚛 ext3 /media/reach/disk1 3.18 GiB 166.79 MiB 3.02 GiB        |           |
|                                                                         |           |
| ➡I Grow /dev/sdb3 from 516.00 MiB to 3.18 GiB 1 operation pending       |           |

• Click Apply All Operations.

| GParted Edit View       | Device Par                                    | / <b>dev/sdb - GP</b><br>tition Help | arted (as super | user)      |            | - + ×        |  |  |
|-------------------------|-----------------------------------------------|--------------------------------------|-----------------|------------|------------|--------------|--|--|
| <b>□ × →</b>            | 0 6                                           |                                      | perations       |            | /dev/sdb   | (3.69 GiB) 🔻 |  |  |
| /dev/sdb2<br>512.00 MiB | Apply All Operations<br>/dev/sdb3<br>3.18 GiB |                                      |                 |            |            |              |  |  |
| Partition               | File System                                   | Mount Point                          | Size            | Used       | Unused     | Flags        |  |  |
| /dev/sdb1 🚺             | unknown                                       |                                      | 11.00 MiB       |            |            |              |  |  |
| /dev/sdb2 <u>)</u> 📠    | ext3                                          | /media/reach/disk                    | 512.00 MiB      | 221.38 MiB | 106.62 MiB |              |  |  |
| /dev/sdb3 🎼             | ext3                                          | /media/reach/disk1                   | 3.18 GiB        | 166.79 MiB | 3.02 GiB   |              |  |  |
|                         |                                               |                                      |                 |            |            |              |  |  |
|                         |                                               |                                      |                 |            |            |              |  |  |
|                         |                                               |                                      |                 |            |            |              |  |  |
| Crow /dow/sdb2.ft       |                                               |                                      |                 |            |            |              |  |  |
| Grow /dev/sab3 h        | rom 516.00 M                                  | IIB TO 3.18 GIB                      |                 |            |            |              |  |  |
| 1 operation pending     |                                               |                                      |                 |            |            |              |  |  |

• When prompted, click Apply to apply all pending operations.

|                                                                                                    | GParted Edit View [                                                | /dev/sdb - Gi<br>v Device Partition Help                                        | Parted (as super                                                                                              | user)                                                                              |                  |                            | - + ×        |
|----------------------------------------------------------------------------------------------------|--------------------------------------------------------------------|---------------------------------------------------------------------------------|----------------------------------------------------------------------------------------------------|------------------------------------------------------------------------------------|------------------|----------------------------|--------------|
| /dev/sdb2 /dev/sdb3<br>512.00 MiB 3.18 GiB                                                                                                    | ₽ ×   →   @                                                        | 0 6 × 4                                                                         |                                                                                                    |                                                                                    | R                | /dev/sdb                   | (3.69 GiB) 🔻 |
|                                                                                                    | /dev/sdb2<br>512.00 MiB                                            |                                                                                 | /dev/si<br>3.18 G                                                                                             | db3<br>SiB                                                                         |                  |                            |              |
| Partition File System Mount Point Size Used Unused Flag                                                                                                    | Partition Fil                                                      | File System Mount Point                                                         | Size                                                                                                    | Used                                                                               |                  | Unused                     | Flags        |
| /dev/sdb1 Image: marked state state   /dev/sdb2 Image: marked state   /dev/sdb3 Image: marked state   /dev/sdb3 Image: marked state   Image: marked state Are you sure you want to apply the pending operations?   Image: marked state Image: marked state   Image: marked state Image: marked state   Image: marked state Imag | /dev/sdb1                                                          | ex<br>ex<br>ex<br>ex<br>ex<br>ex<br>ex<br>ex<br>ex<br>ex<br>ex<br>ex<br>ex<br>e | ions to device (a<br>re you want to a<br>g operations?<br>ons has the potential<br>d to backup your dat<br>Ca | s superuser)<br>apply<br>to cause LOSS of D<br>ta before proceeding<br>ancel Apply | ×<br>pATA.<br>g. | <br>106.62 MiB<br>3.02 GiB |              |
| Grow /dev/sdb3 from 516.00 MiB to 3.18 GiB                                                                                                    | <ul> <li>Grow /dev/sdb3 from</li> <li>operation pending</li> </ul> | from 516.00 MiB to 3.18 GiB                                                     |                                                                                                    |                                                                                    |                  |                            |              |

• The operation may take a while to complete.

| Ŧ       |                       | /dev/sdb - GParted (as superuser)                                |          | - + ×        |
|---------|-----------------------|------------------------------------------------------------------|----------|--------------|
| GParte  | d Edit View           | Device Partition Help                                            |          |              |
| Ð       | x   →                 | 0 <b>0</b> × ~                                                   | /dev/sdb | (3.69 GiB) 🔻 |
| /c<br>5 | lev/sdb2<br>12.00 MiB | /dev/sdb3<br>3.18 GiB                                            |          |              |
| Partiti | Ŧ                     | Applying pending operations (as superus                          | er)      | ×s           |
| /de     | Depending o           | n the number and type of operations this might take a long time. |          |              |
| /de     | Grow /dev/s           | db3 from 516.00 MiB to 3.18 GiB                                  |          |              |
| /46     |                       |                                                                  |          |              |
|         | grow file syst        | tem to fill the partition                                        |          |              |
|         | Completed             | Operations:                                                      |          |              |
|         |                       | 0 of 1 operations completed                                      |          |              |
|         | Details               |                                                                  |          |              |
|         |                       |                                                                  |          |              |
| ⇒l Gr   |                       |                                                                  |          | ancei        |
|         |                       |                                                                  |          |              |
| 1 oper  | ation pending         |                                                                  |          |              |

• When operation is complete, click Close.

| GParte   | d Edit View          | /dev/sdb - GParted (as superuser)                              |          | - + ×        |
|----------|----------------------|----------------------------------------------------------------|----------|--------------|
| -        | ×   →                |                                                                | /dev/sdb | (3.69 GiB) 🔻 |
| /d<br>51 | ev/sdb2<br>12.00 MiB | /dev/sdb3<br>3.18 GiB                                          |          |              |
| Partiti  | T                    | Applying pending operations (as superuser)                     |          | ×s           |
| /de      | Depending on         | the number and type of operations this might take a long time. |          |              |
| /de      | Completed O          | perations:                                                     |          |              |
|          |                      | All operations successfully completed                          |          |              |
|          | ▶ Details            |                                                                |          |              |
| ⇒l Gr    |                      | Sa                                                             |          | lose         |
| 1 opera  | ation pending        |                                                                |          |              |

## • Operation complete.

| /dev/sdb2   /dev/sdb2   /dev/sdb2   /dev/sdb1   Image: State of the state of the state of t | GParted Edit View       | Device Part | /dev/sdb - GP      | arted (as super   | user)      |            | - + ×        |
|----------------------------------------------------------------------------------------------------|-------------------------|-------------|--------------------|-------------------|------------|------------|--------------|
| /dev/sdb2       /dev/sdb3         512.00 MiB       File System         Partition       File System         /dev/sdb1       unknown         11.00 MiB          /dev/sdb2       ext3         /dev/sdb3       ext3         /dev/sdb3       ext3         /dev/sdb3       ext3                                                                                                    |                         |             | ~ ~                |                   |            | /dev/sdb   | (3.69 GiB) 🔻 |
| Partition       File System       Mount Point       Size       Used       Unused       Flags         /dev/sdb1 <ul> <li>             unknown</li> <li>             11.00 MiB</li> <li>             (dev/sdb2</li> <li>             iii)</li> <li>             ext3</li> <li>             /media/reach/disk</li> <li>             512.00 MiB</li> <li>             221.38 MiB</li> <li>             106.62 MiB</li> <li>             /dev/sdb3</li> <li>             ext3</li> <li>             /media/reach/disk1</li> <li>             3.18 GiB</li> <li>             210.83 MiB</li> <li>             2.97 GiB</li> </ul>                                                                                                    | /dev/sdb2<br>512.00 MiB |             |                    | /dev/so<br>3.18 G | lb3<br>iB  |            |              |
| /dev/sdb1 🔛 ■ unknown 11.00 MiB<br>/dev/sdb2 🔛 📻 ■ ext3 /media/reach/disk 512.00 MiB 221.38 MiB 106.62 MiB<br>/dev/sdb3 📻 ■ ext3 /media/reach/disk1 3.18 GiB 210.83 MiB 2.97 GiB                                                                                                    | Partition               | File System | Mount Point        | Size              | Used       | Unused     | Flags        |
| /dev/sdb2 <u> iii</u> ext3 /media/reach/disk 512.00 MiB 221.38 MiB 106.62 MiB<br>/dev/sdb3 iii ext3 /media/reach/disk1 3.18 GiB 210.83 MiB 2.97 GiB                                                                                                    | /dev/sdb1 👥             | unknown     |                    | 11.00 MiB         |            |            |              |
| /dev/sdb3 📠 🖿 ext3 /media/reach/disk1 3.18 GiB 210.83 MiB 2.97 GiB                                                                                                    | /dev/sdb2 👥 📊           | ext3        | /media/reach/disk  | 512.00 MiB        | 221.38 MiB | 106.62 MiB |              |
|                                                                                                    | /dev/sdb3               | ext3        | /media/reach/disk1 | 3.18 GiB          | 210.83 MiB | 2.97 GiB   |              |
| 0 operations pending                                                                                                    | 0 operations pending    | a           |                    |                   |            |            |              |

- From the top menu, select GParted->Quit.
- From the terminal menu, select File->Close Window.